## **DUO Two Factor Authentication (2FA) for New Users**

Requiring Two Factor Authentication is an important part of ongoing efforts to secure Suffolk University user's accounts, services, and data contained in the services.

## See the steps below to set up 2Factor:

1. Download the Duo Mobile app on your mobile phone.

- 2. When accessing your Suffolk-protected Two Factor Service (O365, Workday, VPN, MySuffolk, WebAdvisor), you will be redirected to Single Sign on Page.
- 3. Type your Suffolk credentials and Click Sign in

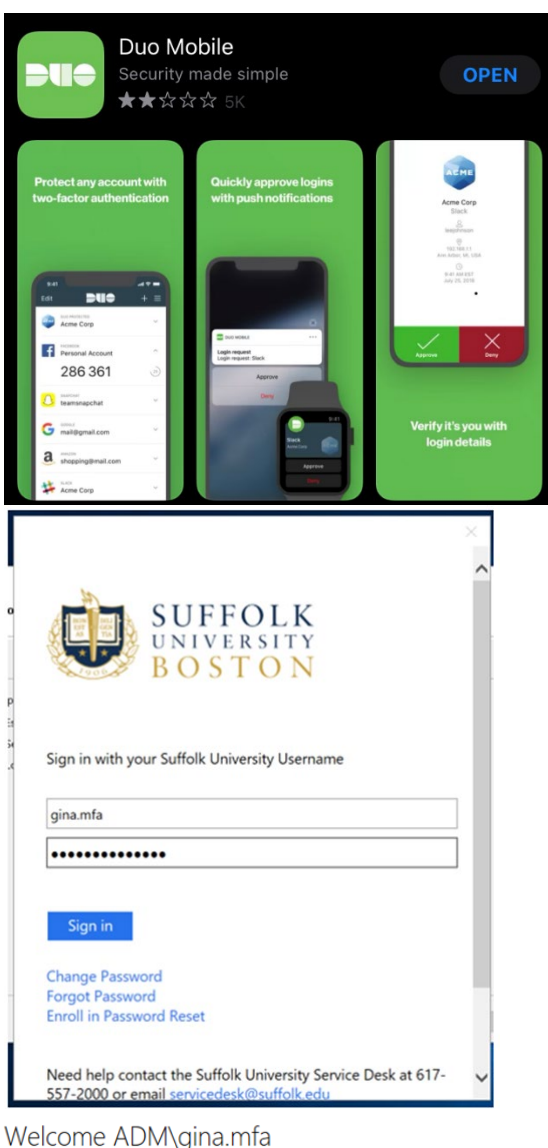

For security reasons, we require additional information to verify your account

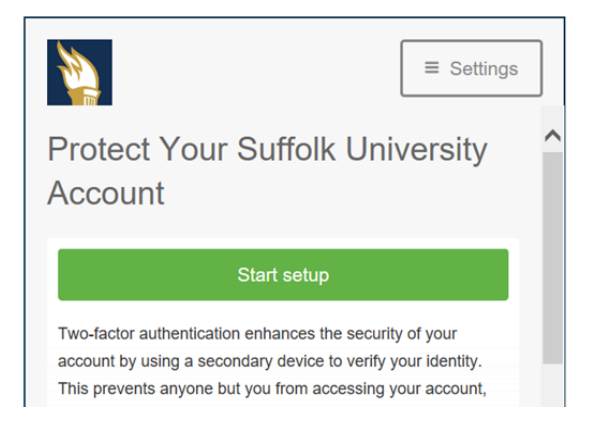

4. A setup window will launch, click Start Setup

5. Choose Mobile Phone and click Continue

6. Type in your cell phone number and click Continue

- 7. Choose either Call me or Text me for verification code
- 8. Once received, type in the 6-digit code and click Verify

- 9. Click Continue
- 10. At the When I log in: drop-down choose, Automatically send this device a Duo Push
- 11. Click Continue to Login

|                                                                                                    | ■ Settings |
|----------------------------------------------------------------------------------------------------|------------|
| What type of device are yo<br>Mobile phone RECOMMENDED<br>Tablet (iPad, Nexus 7, etc.)<br>Landline<br>Security Key (YubiKey, Feitian, etc.)<br>Requires Chrome to use Security Keys.<br>Continue            | u adding?  |
| <b>2</b>                                                                                                    | ■ Settings |
| Enter your phone number                                                                                                    |            |
|                                                                                                    | ≡ Settings |
| <ol> <li>We can call or text you with a verification code.</li> <li>Call me or Text me Text sent</li> <li>Enter your 6-digit code:</li> <li>354249 Verify</li> <li>Back Continue</li> </ol>                 | ~          |
| Add another device                                                                                                    | ≡ Settings |
| Default Device:<br>IOS XXX-XXX-XXX<br>When I log in:<br>Ask me to choose an authentication method<br>Automatically send this device a Duo Push<br>Automatically send this device<br>Saved Continue to Login |            |

Welcome ADM\gina.mfa

2

For security reasons, we require additional information to verify your account

≡ Settings

12. The Login screen will appear and your phone will send a Duo Push. Choose Approve and the Email will launch pop up:

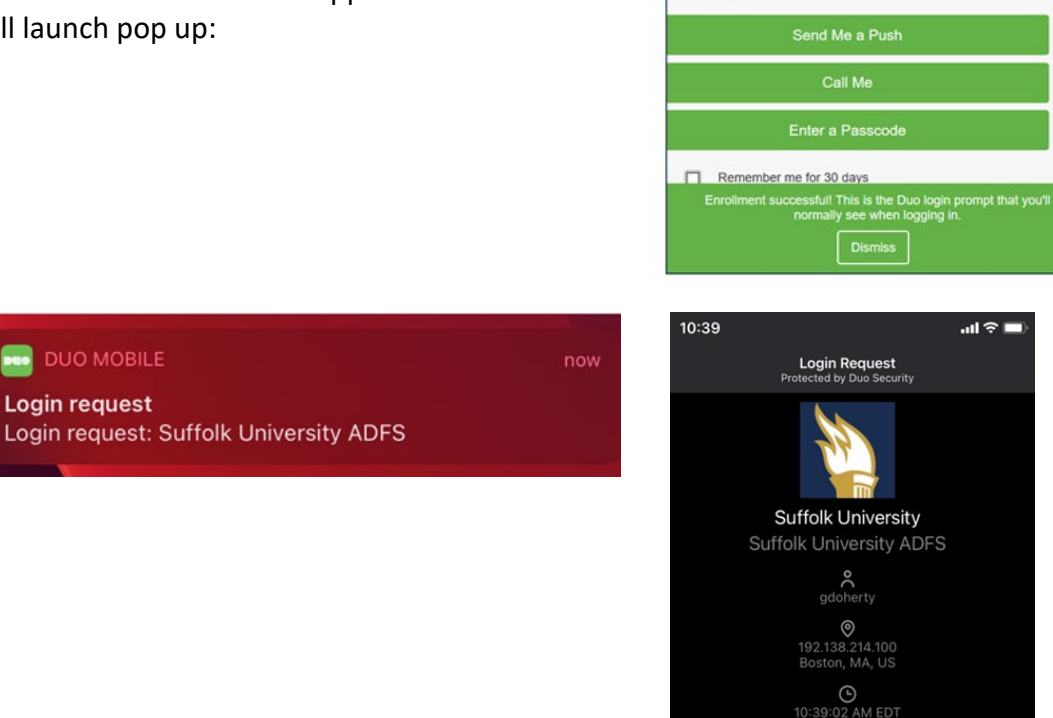

## **Need Additional Assistance**

Login request

Please contact the Service Desk Email us at servicedesk@suffolk.edu or call 617-557-2000 (x2000 on-campus)